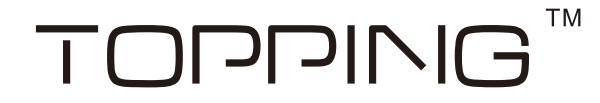

## The Settings of JRiver Player

## Run JRiver player, click on "Tools" $\rightarrow$ "Options" to show the window as below.

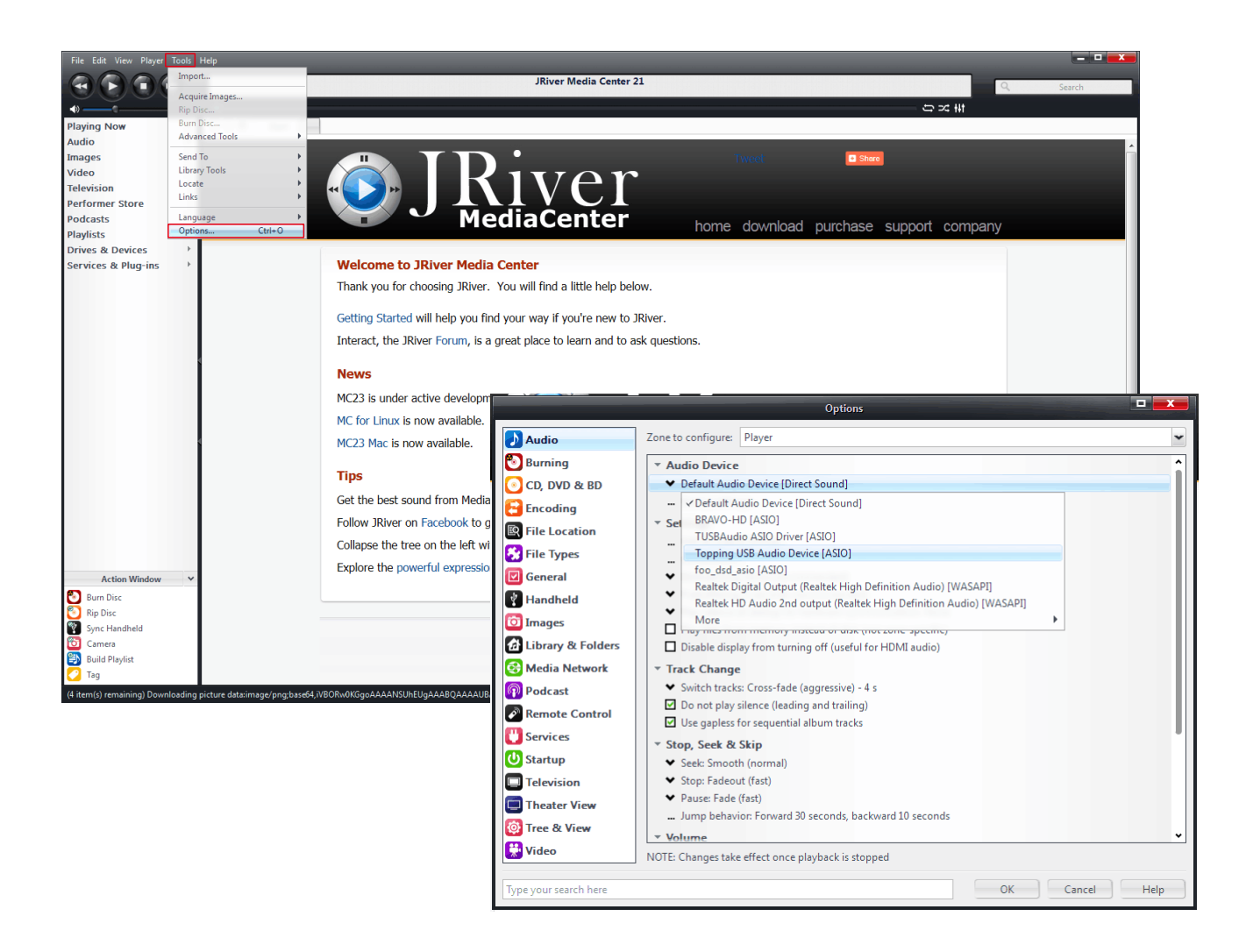

1

Click "Audio Device", choose "Topping USB Audio Device [ASIO]", click on the "Device settings", tick "DSD bitstream in Dop format" (select it or not deciding DSD Audio output format set as DOP or Native), click "OK".

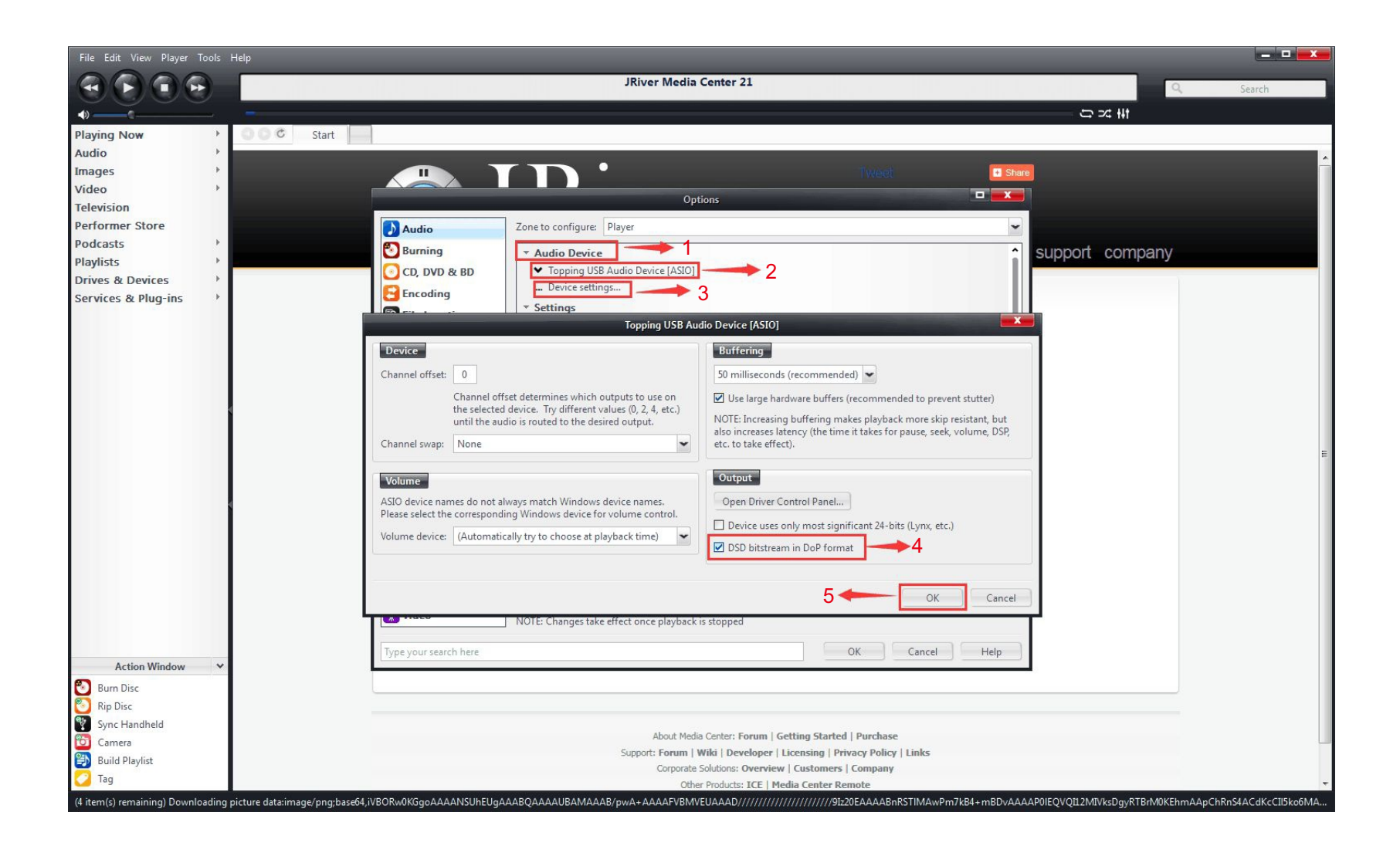

## Click "Bitstreaming", tick "DSD" options and then click "OK" to finish all settings.

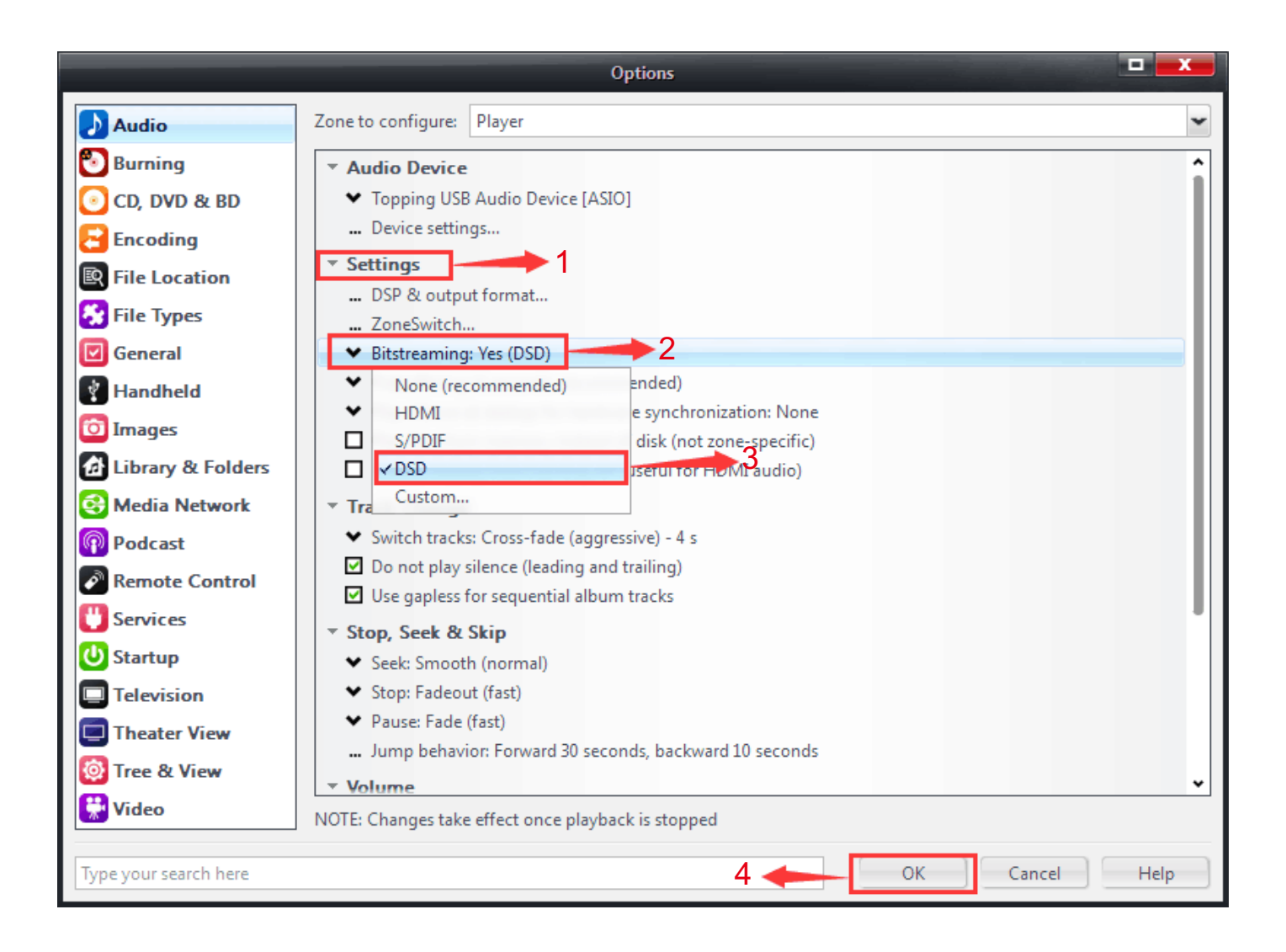

## TOPPING<sup>™</sup> The Settings of JRiver Player